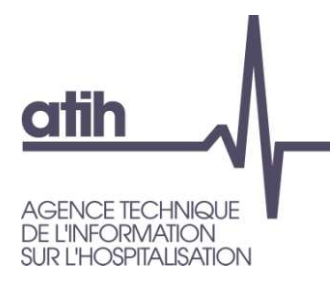

#### Articulation RTC – PIRAMIG Campagne 2022

20 Juillet 2023

117, bd Marius Vivier Merle 69329 Lyon cedex 03 Téléphone: 04 37 91 33 10 Fax: 04 37 91 33 67 **www.atih.sante.fr** 

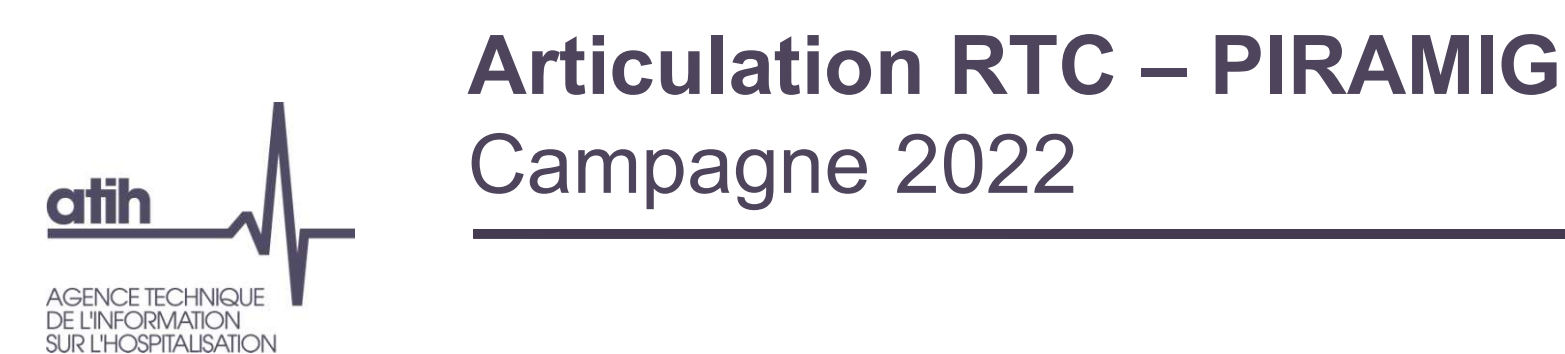

O PIRAMIG est un recueil de données par MIG, dont une partie provient des données RTC.

 La partie « moyens » de PIRAMIG, constituée de données relatives à des charges et des ETPR, correspond aux données du RTC

A partir de la campagne 2022, une automatisation de l'import des données du RTC dans PIRAMIG est mise en place

# AGENCE TECHNIQUE

O Nouvelles fonctionnalités mises en place

OSPITAL ISATION

- Import des données RTC, pour la partie « Moyens » de PIRAMIG
   PIRAMIG récupère les données RTC déposées sur la plateforme e-RTC
- Génération d'un rapport de comparaison avec les données déjà saisies dans PIRAMIG
- O Condition nécessaire pour que l'ES puisse importer ses données RTC dans PIRAMIG

O Le FINESS du RTC doit être le même que celui utilisé dans PIRAMIG

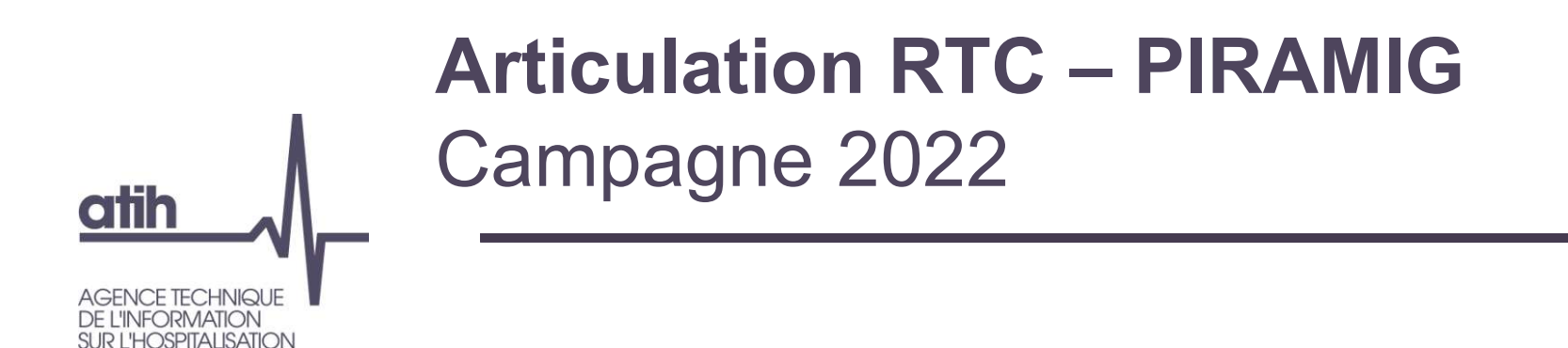

#### O Description de la fonction d'import #1

#### Dans PIRAMIG, aller dans « Rapport d'activité » puis cliquer sur « Moyens »

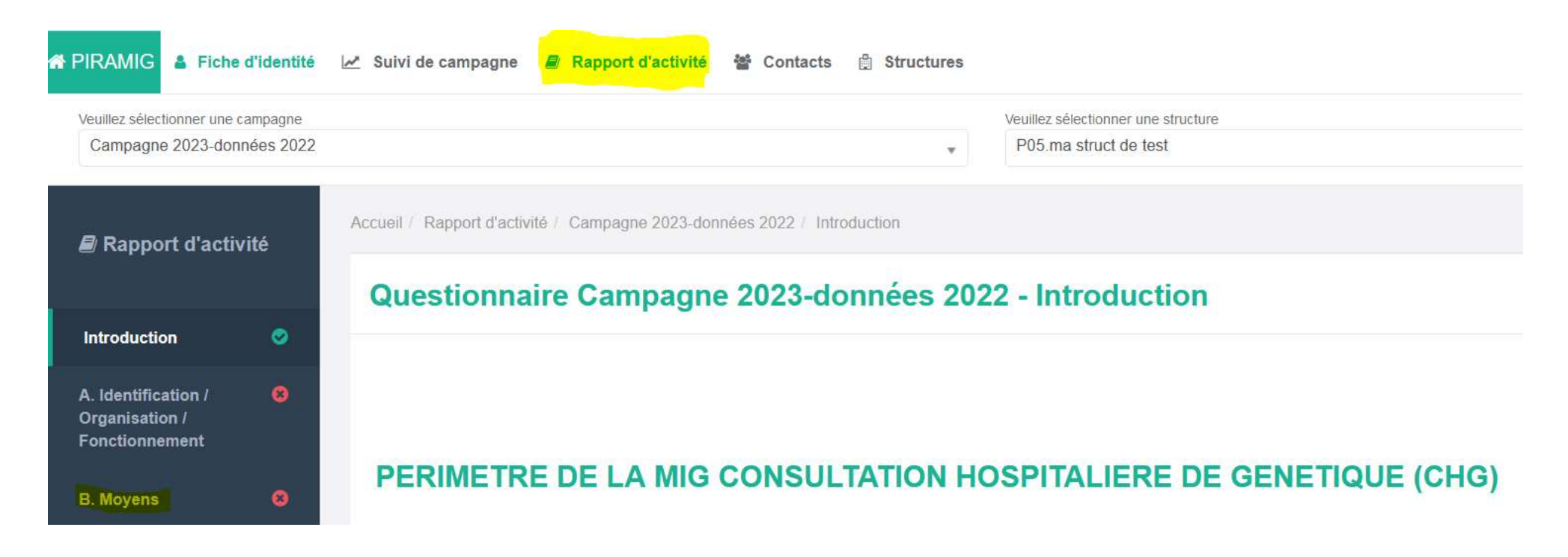

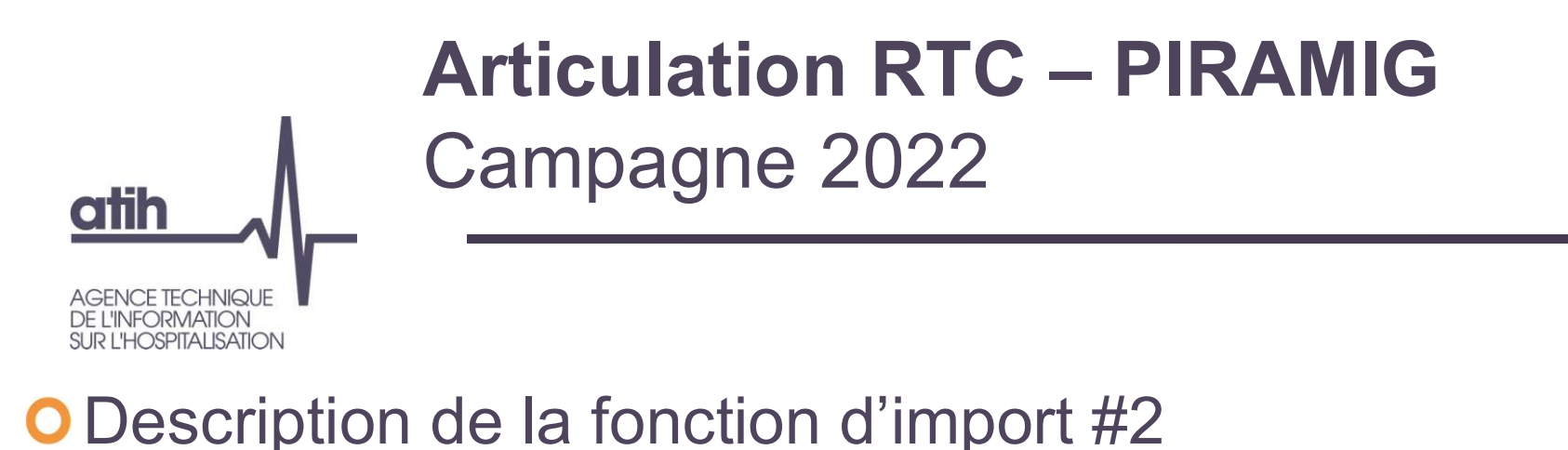

#### L'établissement doit d'abord associer une SA déclarée dans le RTC avec le rapport d'activité choisi

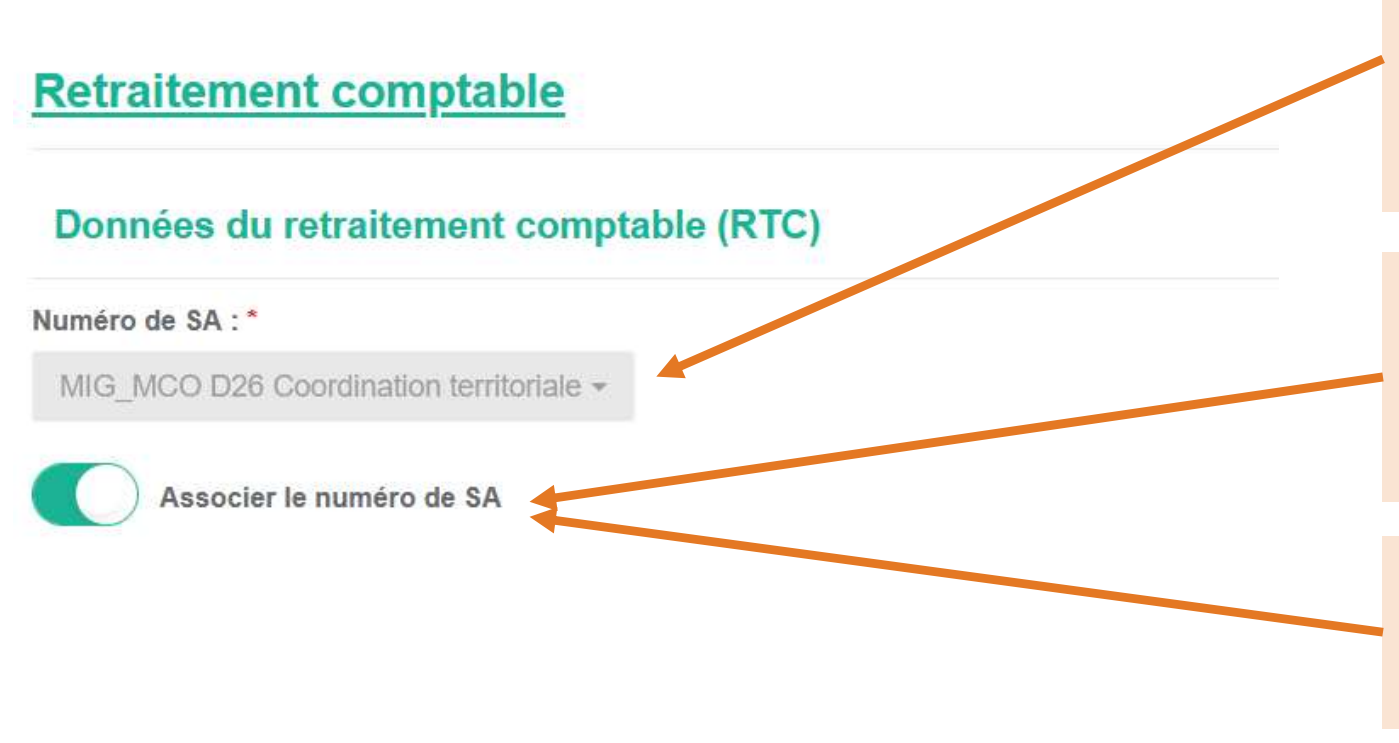

Le menu déroulant permet de visualiser les SA PIRAMIG du RTC L'établissement en choisie une.

Il valide l'association en basculant le bouton vers « Associer le numéro de SA »

L'association peut être annulée et refait sur une une SA du RTC

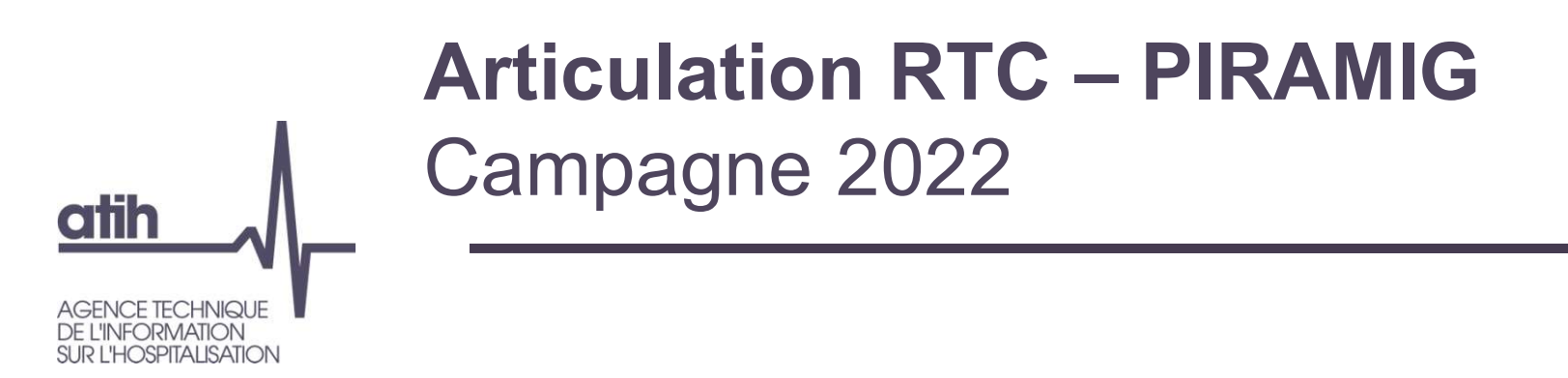

#### O Description de la fonction d'import #3

O L'établissement clique sur « Importer les données »

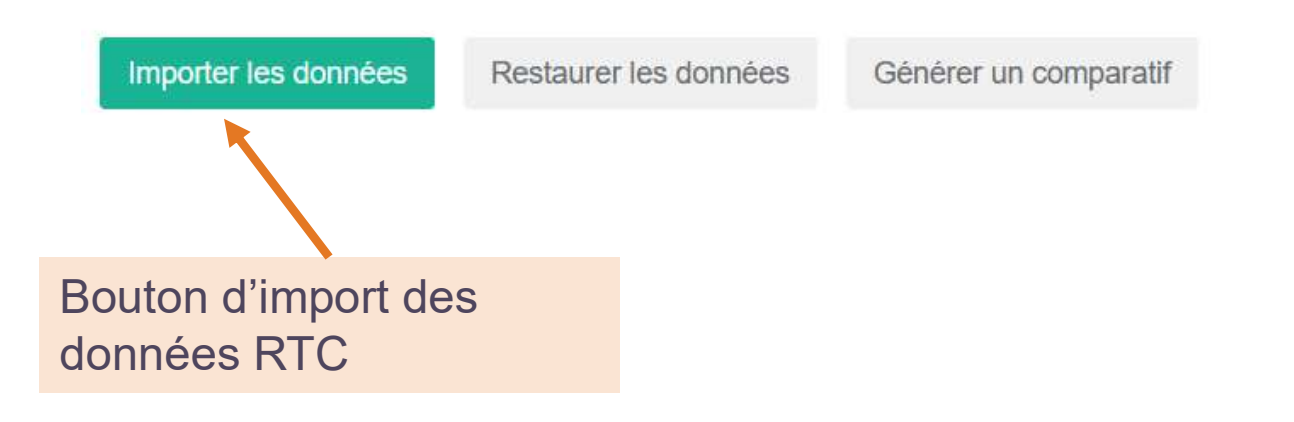

### Acticulation RTC – PIRAMIG Campagne 2022

#### O Description de la fonction d'import #4

DE L'INFORMATION SUR L'HOSPITALISATION

• L'établissement choisit s'il veut importer charges et/ou ETPR en cochant les cases correspondantes dans la fenêtre qui s'ouvre.

# Importer les données Sélectionnez les données du RTC « D26 » à importer dans ce rapport d'activité. Tottes les données déjà saisies dans les charges et/ou ETPR seront écrasées. Charges ETPR Annuler Importer Choisir la nature des information à importer du RTC puis cliquer sur importer du RTC puis cliquer sur importer

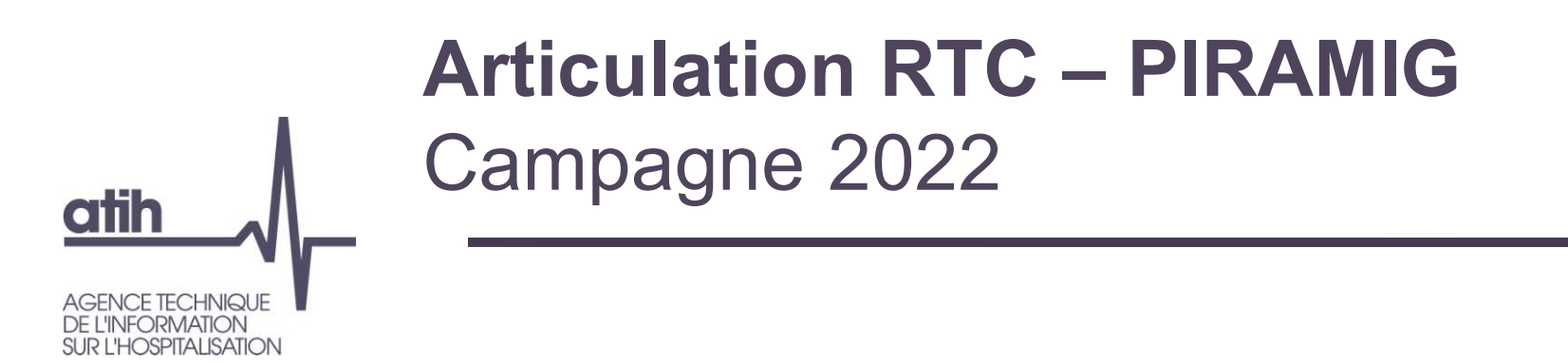

O Description de la fonction d'import #5

O Les informations en commun entre RTC et PIRAMIG sont importées

• A noter que parfois PIRAMIG est plus fin que le RTC, il conviendra donc de compléter sa saisie

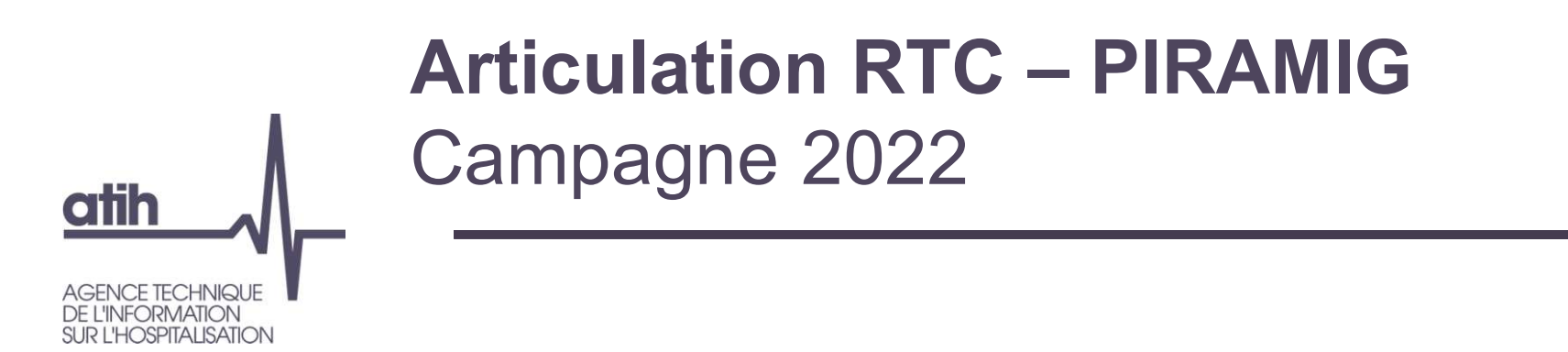

#### O Restaurer les données

O Si l'établissement a importé les données du RTC mais qu'il souhaite retrouver la précédente saisie, il convient de cliquer sur « Restaurer les données »

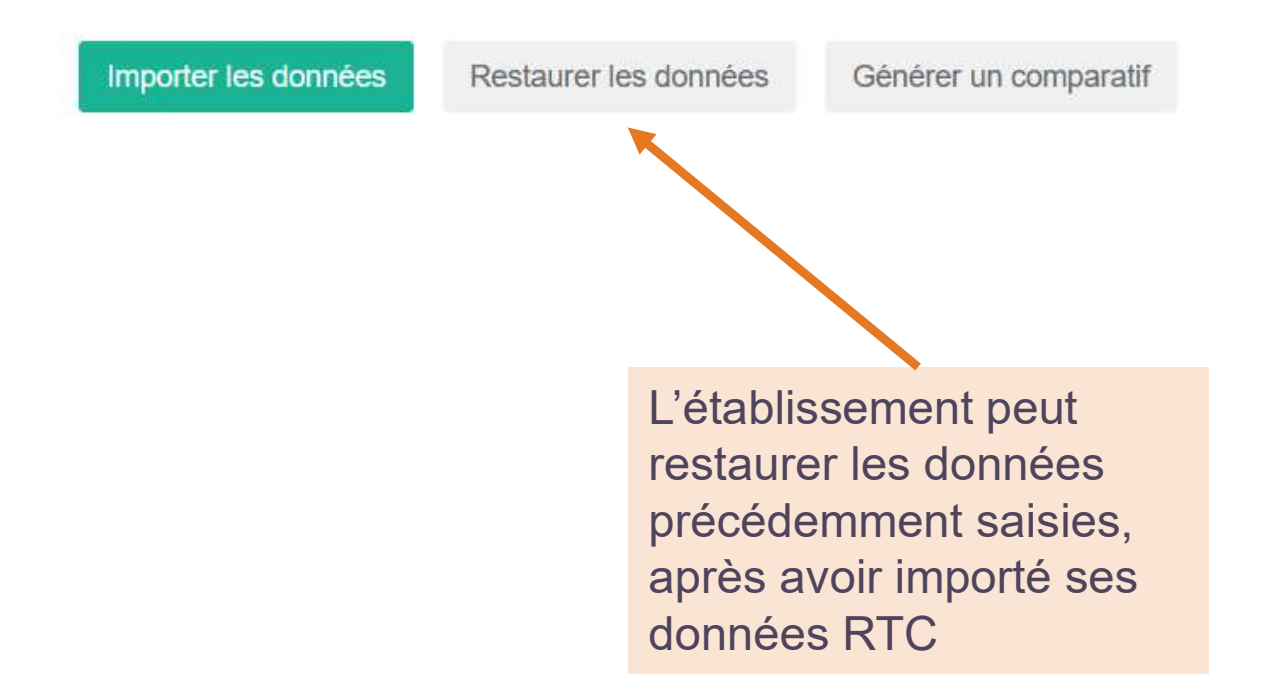

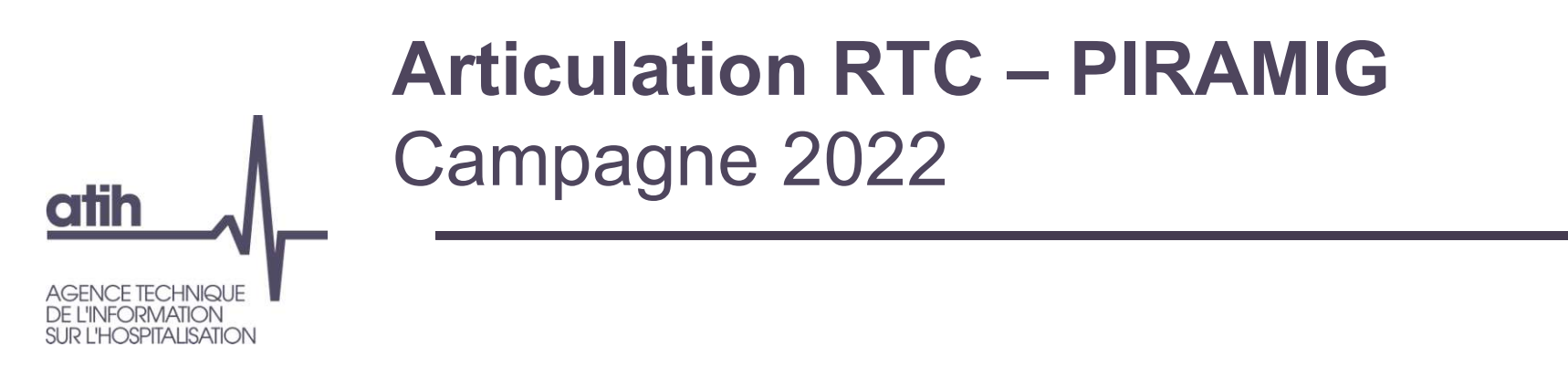

#### O Générer un comparatif #1

 L'établissement peut généré un comparatif, avant ou après import des données du RTC, avec les données saisies précédemment

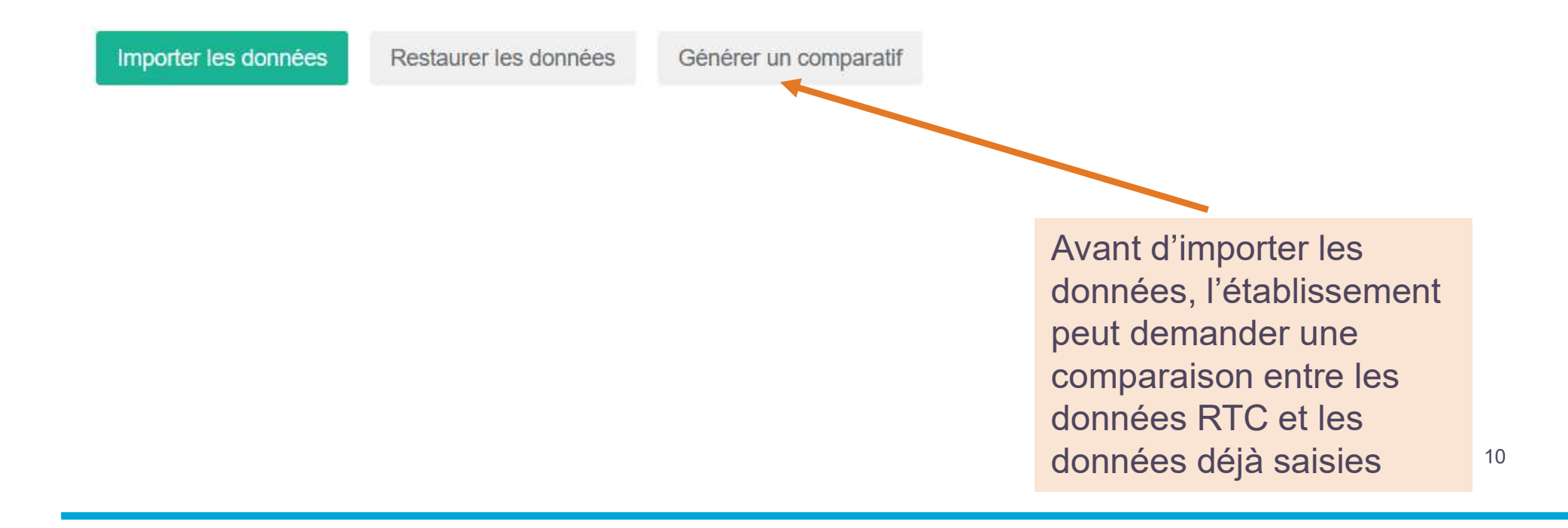

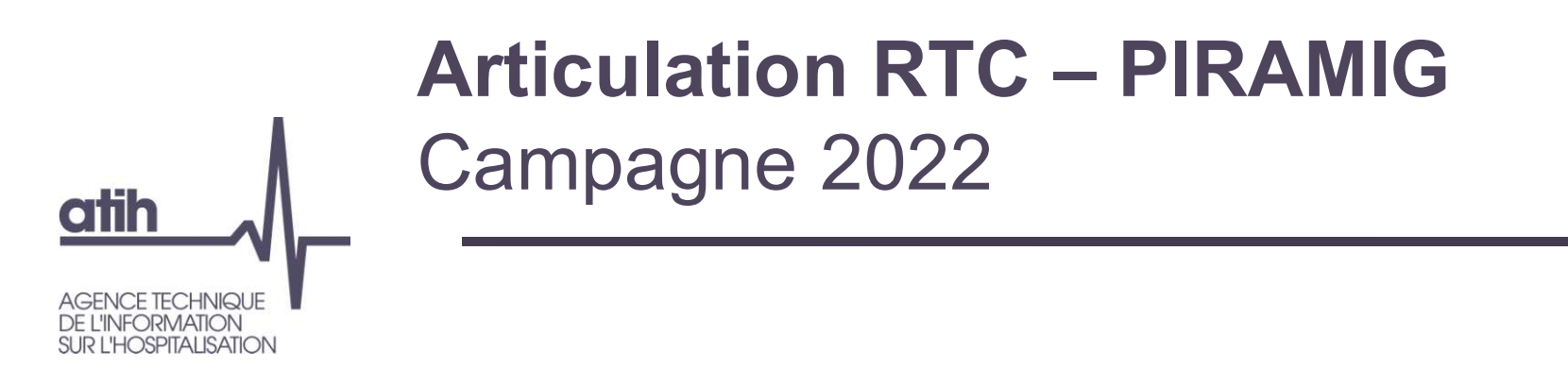

#### O Générer un comparatif #2

• Après avoir lu l'alerte dans la fenêtre qui s'ouvre, l'établissement clique sur « VALIDER ». Le rapport XLS est téléchargeable à partir du lien apparaissant en haut de la

| page               | Comparer les données RTC avec les données de votre MIG                                                             |
|--------------------|----------------------------------------------------------------------------------------------------|
|                    | • Veuillez noter que tout changement non enregistré sera perdu.                                                    |
|                    | Au moment de la validation, un document Excel contenant une comparaison des questions et<br>des valeurs sera créé. |
|                    | Annuler Valider<br>Lien de téléchargement<br>du comparatif                                                         |
| Le fichier 📥 00000 | 0001_P05_comparatif_2023-07-20_14-49.xlsx demandé le 20/07/2023 à 14:49 est disponible au téléchargement.          |

## Articulation RTC – PIRAMIG Campagne 2022

#### O Générer un comparatif #3

#### Onglet « Comparatif » : il compare les valeurs saisies dans PIRAMIG et les valeurs RTC, question par question:

Valeur RTC

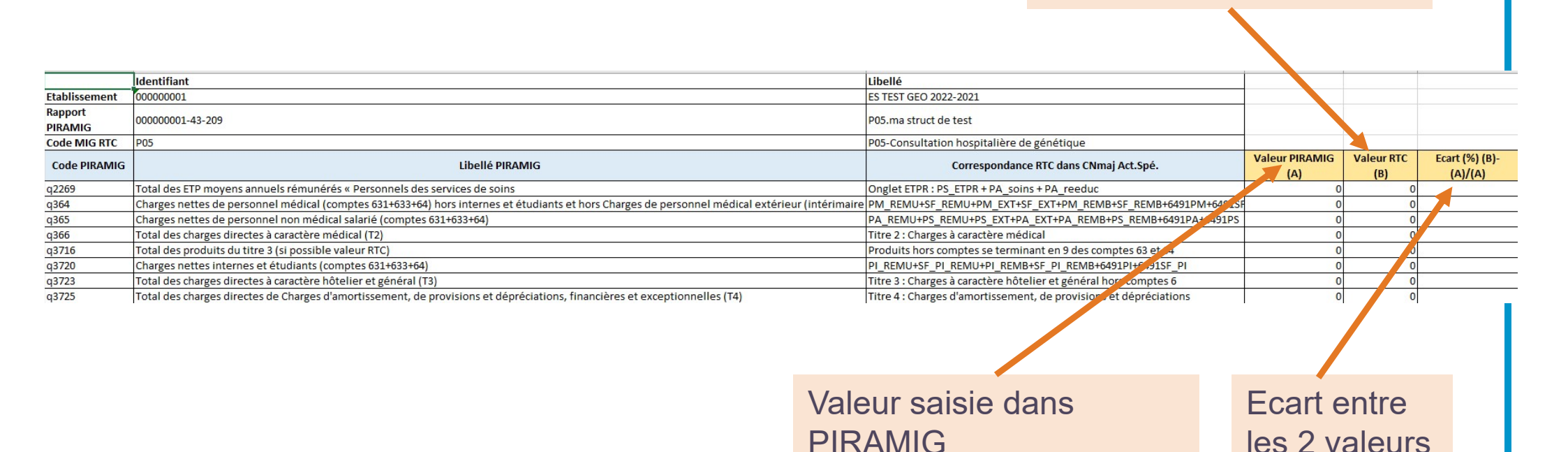

en %

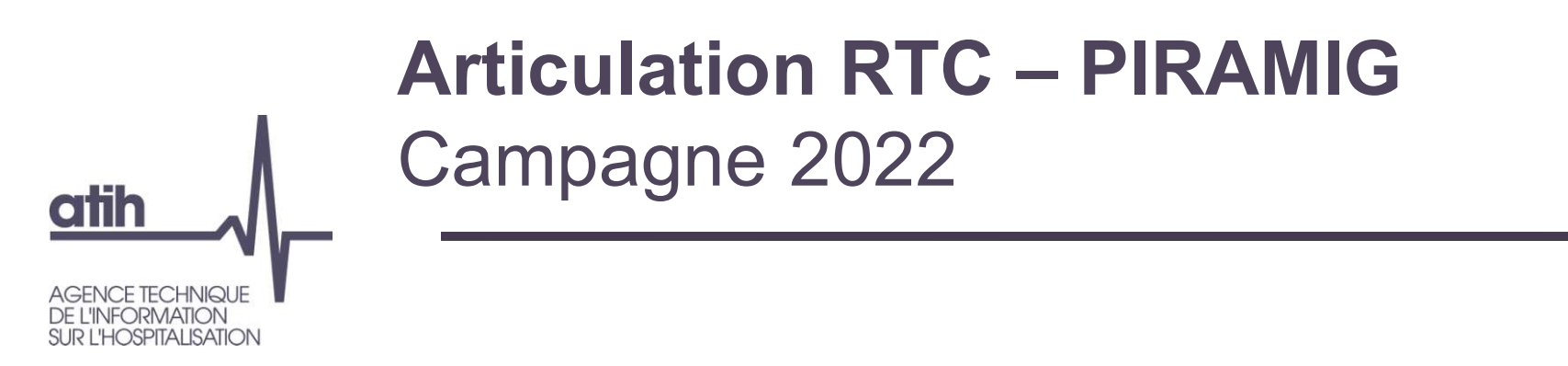

#### O Générer un comparatif #4

Onglet « Liste SA » : donne la liste des sections RTC du périmètre de PIRAMIG non associées à un rapport PIRAMIG

#### • Exemple :

| Liste des sections RTC du périmètre de PIRAMIG non intégrées à un rapport PIRAMIG |                              |  |
|-----------------------------------------------------------------------------------|------------------------------|--|
| Numéro de la SA du RTC                                                            | Libellé                      |  |
| PSY018                                                                            | Equipes mobiles de précarité |  |
| U02                                                                               | MIG PIRAMIG PASS             |  |
| D25                                                                               | Investigation                |  |
| D26                                                                               | Coordination territoriale    |  |
| Q01                                                                               | MIG PIRAMIG SAMU             |  |
| Q05                                                                               | MIG PIRAMIG CUMP             |  |
| Т0301                                                                             | MIG PIRAMIG USMP MCO         |  |

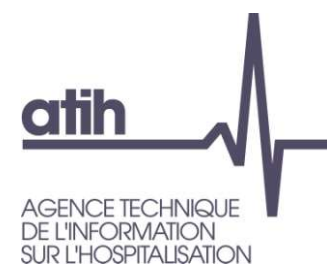

#### Merci de votre attention

#### Agence technique de l'information sur l'hospitalisation

117, bd Marius Vivier Merle 69329 Lyon cedex 03 Téléphone : 04 37 91 33 10 Fax : 04 37 91 33 67

www.atih.sante.fr